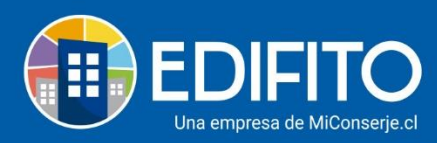

## ¿Cómo cobrar <u>Cuotas Especiales</u>? (cobros extra a las unidades)

Esta opción te permitirá cobrarle a una o más UCO(s) cuotas especiales, las cuales se agregarán a la colilla individual. Por ejemplo: aplicar multas por incumplimiento del reglamento, cobro de daños a instalaciones comunes, etc.

Para generar estos cobros a las UCO(s) deberás ir al menú: Administración > Cobros Individuales > <u>Cuotas especiales.</u>

|                                                                                           | FITO                                                                                                    | Dashboard | Mi Unidad                                                                                                    | Comunidad                                                                                                    | Administración            | Portería                            | Operaciones | Otras Herramientas        | Sistema C | Contáctanos                        | , ۞ Д  | Comunidad Capacitación N&M 🖉 |
|-------------------------------------------------------------------------------------------|----------------------------------------------------------------------------------------------------|-----------|----------------------------------------------------------------------------------------------------|----------------------------------------------------------------------------------------------------|---------------------------|-------------------------------------|-------------|---------------------------|-----------|------------------------------------|--------|------------------------------|
|                                                                                           |                                                                                                    | Egresos 🔻 | Cobros Ind                                                                                                    | ividuales 🔻                                                                                                    | Remuneracio               | nes 🔻                               |             | nes 👻 Ingresos 👻          | Banco 🖥   | <ul> <li>Contabilidad ▼</li> </ul> |        |                              |
| Estás en: Admi                                                                            | Estés en: Administración / Cobros Individ<br>Cuotas Especiales<br>Cuotas Especiales<br>Importar desde CSV<br>Unidades<br>Seleccione unidad |           | Seguro Inc<br>Agua Indiv<br>Combustil<br>Electricida<br>Otro Servi<br>Descuento<br>Instalacior<br>Alícuotas I<br>Informes | lividual<br>idual<br>ole Individual<br>id Individual<br>cio Individual<br>si Individuales<br>nes Adeudadas<br>ndividuales | ior<br>Des                | ior Nueva Cuota<br>Descripción<br>* |             | Fecha desde<br>dd-mm-aaaa |           | Fecha hasta<br>dd-mm-aaaa          | Buscar |                              |
|                                                                                           | Acciones 1                                                                                                    | -         |                                                                                                    |                                                                                                    |                           |                                     |             |                           |           |                                    |        |                              |
|                                                                                           | Unidades                                                                                                    |           |                                                                                                    |                                                                                                    | Desci                     | ripción                             |             |                           | Fecha     | Monto                              |        |                              |
|                                                                                           | Departamento Depto-                                                                                                    |           |                                                                                                    |                                                                                                    | multa por ruidos molestos |                                     |             |                           |           | 30-05-2020                         | 10.000 |                              |
| https://clientes.edifito.com/main.php?prm0=0xa1402 Total página -1- 🔎 Chatee con nosotros |                                                                                                    |           |                                                                                                    |                                                                                                    |                           |                                     |             |                           |           |                                    |        |                              |

## Para agregar la cuota haz click en el botón

|                                                                      | O Dashboard            | Mi Unidad  | Comunidad     | Administración | Portería | Operaciones               | Otras Herramientas | Sistema | Contáctanos      | ∞ Д        | Comunidad Capacitación N&M 🛆 |
|----------------------------------------------------------------------|------------------------|------------|---------------|----------------|----------|---------------------------|--------------------|---------|------------------|------------|------------------------------|
|                                                                      | Egresos 🔻              | Cobros Inc | dividuales 🔻  | Remuneracio    | ones 🔻   | Gastos Comu               | nes 🔻 Ingresos 🔻   | Banco   | ▼ Contabilidad ▼ | Informes 🔻 |                              |
| Estás en: Administración / Cobros Individuales / Cuotas Especiales 🏠 |                        |            |               |                |          |                           |                    |         |                  |            |                              |
| Cuotas Especiales Cuotas Especiales Fijas                            |                        |            |               |                |          |                           |                    |         |                  |            |                              |
| Ir                                                                   | nportar desde CSV      | Im         | portar Mes Ai | nterior        | Nuev     | a Cuota                   | $\triangleright$   |         |                  |            |                              |
| Unida                                                                | des                    | Тіро с     | le Unidad     | Des            | cripción |                           | Fecha desde        |         | Fecha hasta      |            |                              |
| Sele                                                                 | ccione unidad          | • Sele     | ccione tipo d | e u 👻          |          |                           | dd-mm-aaaa         |         | dd-mm-aaaa       | 🗖 Buscar   |                              |
| Accio                                                                | nes 🔻                  |            |               |                |          |                           |                    |         |                  |            |                              |
|                                                                      | Unidades               |            |               |                | Desci    | ripción                   |                    |         | Fecha            |            | Monto                        |
|                                                                      | Departamento Depto-101 |            |               |                |          | multa por ruidos molestos |                    |         | 30-05-20         | 10.000     |                              |

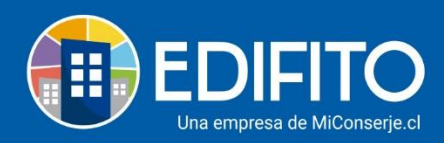

## Se te desplegará el siguiente formulario:

| ED           | IFITO         |                |               |                  |                                                |                | os           |          |          | acitación N&M 🛆   |
|--------------|---------------|----------------|---------------|------------------|------------------------------------------------|----------------|--------------|----------|----------|-------------------|
|              |               |                |               |                  | Agregar cuota especial                         | ^              | ntabilidad 👻 |          |          |                   |
| Estás en: Ad | dministración |                | uales / Cuota | as Especiales てん | Fecha                                          |                |              |          |          |                   |
|              | Cuota         | as Espe        | ciales        |                  | dd-mm-aaaa<br>Descripción                      |                |              |          |          |                   |
|              | Cuotas        | Especiales     | Cuotas Esp    | oeciales Fijas   |                                                |                |              |          |          |                   |
|              |               | rtar desde CSV |               | oortar Mes An    | Monto<br>\$                                    |                |              |          |          |                   |
|              |               |                | Tipo d        | e Unidad         | Asignar cuota especial a:                      |                | hasta        | Buscar   |          |                   |
|              |               |                |               |                  | ○ Todas las unidades<br>○ Algún tipo de unidad |                | 11111-0000   | Buscar   | <b>_</b> |                   |
|              |               | •              |               |                  | O Una o más unidades en especifíco             |                |              |          |          |                   |
|              |               | Unidades       |               |                  | 🗆 Cobro Fondo de reserva                       |                | Fecha        |          | Monto    |                   |
|              |               | Departamen     | to Depto-10   | 01               |                                                | Cerrar Guardar | 30-05-202    |          | 10.000   |                   |
|              |               |                |               |                  | L                                              |                | Total pá     | gina -1- | 1( 🗭 Ch  | atee con nosotros |
|              |               |                |               |                  |                                                |                |              |          |          |                   |

Deberás llenarlo con los datos que te solicita y luego haz click en Guardar.

**NOTA**: el cobro de la Cuota Especial se verá reflejado en la siguiente Colilla De Cobro Individual.

¡Has finalizado con éxito la generación de <u>Cuota Especial</u>! 🦉

Tu trabajo más fácil y seguro con Edifito.